<u> IE</u>

# CP-Web 請求関連

# ご利用マニュアル

# (直販、再販共通)

## はじめに

本ドキュメントは、CP-Web における請求実施マニュアルです。 下記2つの操作方法について記載しております。

- 1. CP-Web での請求対応手順
- 2. 従量明細・Azure Plan 内訳の確認方法

また、請求書のフォーマットのご説明、応用利用方法として下記情報を記載しております。

- Ex.1 請求書フォーマットについて
- Ex.2 請求担当者さまの追加について

# 1. CP-Web での請求対応手順

#### ステップ1:請求確定メールを確認します

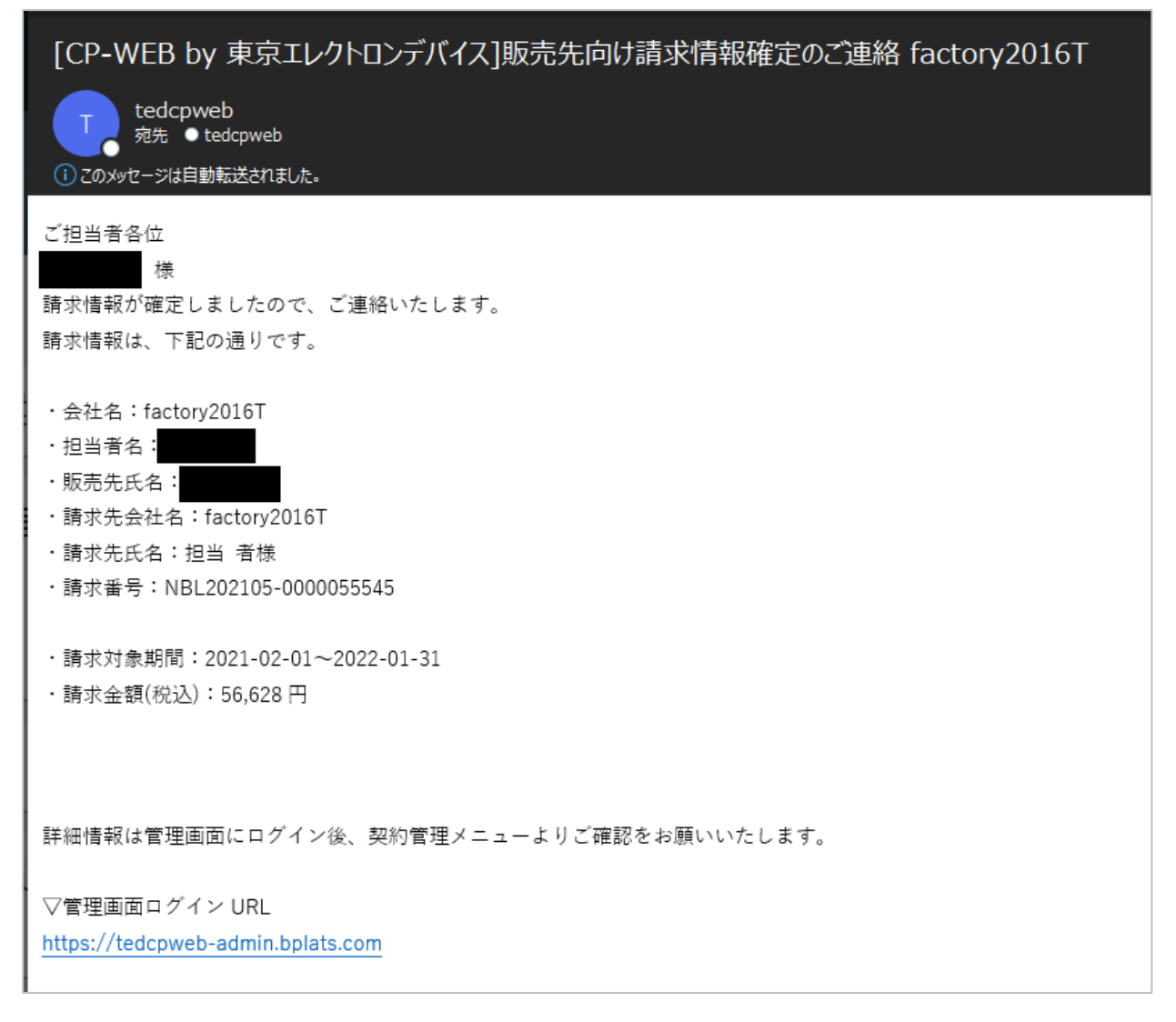

上記内容のメールが毎月10~15日あたりに送信されます。

※メールの文面については、適宜変更されることがあります。何卒ご了承ください。

#### ステップ 2 : CP-Web に接続しログインします

https://tedcpweb-store.teldevice.co.jp/

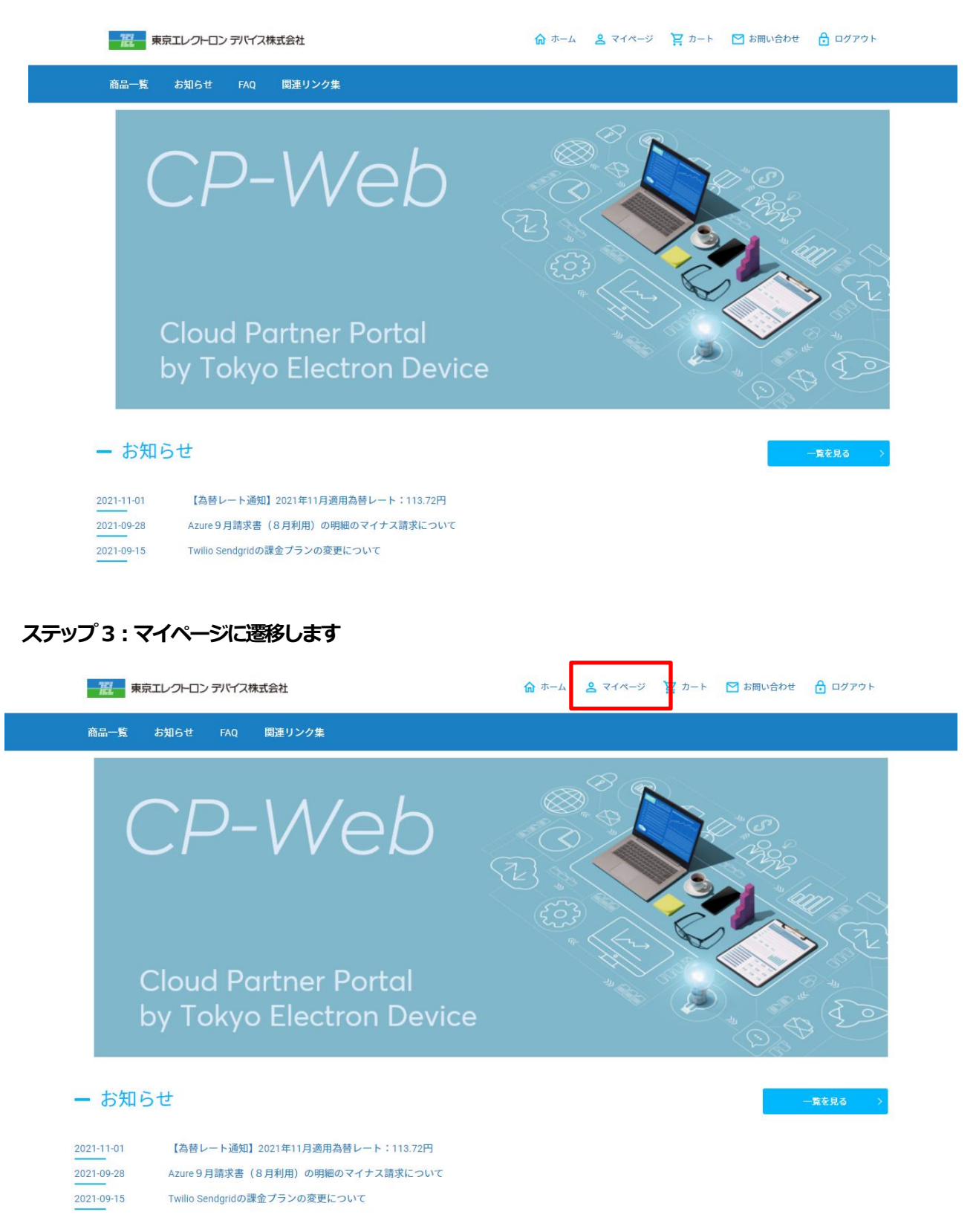

#### ステップ4:請求一覧に遷移します

| 7月100 で<br>東京エレフトロン デバイス株式会社  |               |                |          | ようこそ野崎 智弘さん<br> |
|-------------------------------|---------------|----------------|----------|-----------------|
| 商品一覧                          |               |                |          | <u>)</u>        |
| TOP > マイページ                   |               |                |          |                 |
|                               | マイページ         |                |          |                 |
|                               | → <b>注文一覧</b> | 詳しくはこちら        | 契約一覧<br> | <u>詳しくはこちら</u>  |
| <b>請求一覧</b><br><u>詳しくはこちら</u> | 会員情報          | <u>詳しくはこちら</u> | が気に入り    | <u>詳しくはこちら</u>  |
| ファイル管理                        | ロール管理         | 詳しくはこちら        |          | 詳しくはこちら         |

## ステップ5:請求書を発行する対象のデータの「詳細」をクリックします

| 請求番号         |        |                     | 契約番号 | 寻           |       |       |
|--------------|--------|---------------------|------|-------------|-------|-------|
| 件名           |        |                     | 請求日( | From)       |       | )     |
| 請求対象期間(From) | 請求対象期間 | l(To)               | 支払期  | 艮曰(From)    | 支払期限日 | Э(То) |
|              |        | 検索<br>前へ <b>1</b> 2 | 3 4  | クリア<br>5 次へ | »     |       |

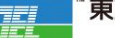

#### ステップ 6 : 「請求書を PDF 出力する」 をクリックします

| 東京エレクトロンデバイス株式                                                                             | 会社                   |         |            | ようこそ野崎 智弘さん |  |  |  |  |  |  |  |  |  |
|--------------------------------------------------------------------------------------------|----------------------|---------|------------|-------------|--|--|--|--|--|--|--|--|--|
| 商品一覧                                                                                       | 商品一覧                 |         |            |             |  |  |  |  |  |  |  |  |  |
| TOP > マイベージ > 請求一覧 > 請求詳細                                                                  |                      |         |            |             |  |  |  |  |  |  |  |  |  |
| マイページ   見積一覧   注文一覧   契約一覧   請求一覧   会員情報   お気に入り   ファイル管理   ロール管理   ユーザー管理  <br>プロビジョニング管理 |                      |         |            |             |  |  |  |  |  |  |  |  |  |
|                                                                                            | 請求詳細                 |         |            |             |  |  |  |  |  |  |  |  |  |
| 件名:WVD_test                                                                                | 件名:WVD_test          |         |            |             |  |  |  |  |  |  |  |  |  |
| ご請求金額(税込)                                                                                  | 56,628円              |         |            |             |  |  |  |  |  |  |  |  |  |
| 請求番号                                                                                       | NBL202105-0000055545 | 請求日     | 2021-02-05 |             |  |  |  |  |  |  |  |  |  |
| 契約番号                                                                                       | NCN202001-0000001886 | 請求ステータス | 請求済        |             |  |  |  |  |  |  |  |  |  |

#### ステップ7:ダウンロードした請求書を確認します

| ☰ Bplats for tedcpweb - 御請求書 | 1 / 1   - 100% +   🗄 👌                                                                                                    | )                                                                                                    | ± ē :       |
|------------------------------|----------------------------------------------------------------------------------------------------|----------------------------------------------------------------------------------------------------|-------------|
|                              | 御請求書<br>factory2016T 御中<br>下記の通り、ご請求申し上げます。<br>請求書を発行後、3日以内にご連絡がなければご了承を頂い                                                                 | 保行日:<br>東京エレントに<br>下221-0056 神奈川県県水市神奈川川<br>原人インス<br>TEL(045)443-4000 FAX(04<br>エンペデッドソリュ<br>かたとします。 | 2021年02月05日 |
|                              | 御請求番号 NBL2                                                                                                    | 202105-0000055545                                                                                    |             |
|                              | 御請求金額(税込)                                                                                                    |                                                                                                    | 56,628円     |
|                              | 商品名<br>7行私 (商品番号)                                                                                                    | 数量 単価                                                                                                | 金額          |
|                              | 1 Windows 10 Enterprise E3 VDA 標準年額 ブラン<br>(Baa25b1-97f6-11e9-8b9a-000d3a50cc50)<br>(subscription id:£7878AFB-6539-498E-863C-421E51FEC69A) | 3 17,160円                                                                                            | 51,480円     |
|                              |                                                                                                    | 小計                                                                                                   | 51,480円     |
|                              |                                                                                                    | 消費税                                                                                                  | 5,148円      |
|                              |                                                                                                    | 合計                                                                                                   | 56,628円     |

| 支払期限日 | 2021年03月31日 | 2021年03月31日 |                      |  |  |  |  |  |  |
|-------|-------------|-------------|----------------------|--|--|--|--|--|--|
| 支払方法  | <b>艮行振込</b> |             |                      |  |  |  |  |  |  |
| 振込先銀行 | 三菱UFJ銀行     | 支店          | 東京営業部                |  |  |  |  |  |  |
| 口座番号  | 当座 244964   | 口座名義        | 東京エレクトロンデバイス<br>株式会社 |  |  |  |  |  |  |

#### ステップ8:ダウンロードした請求書に記載の指定口座にご入金をお願いします

上記までおこなっていただくと、請求・振り込み対応完了となります。

### 2. Azure Plan 内訳・従量明細の確認方法

ステップ1: CP-Web に接続しログインします

https://tedcpweb-store.teldevice.co.jp/

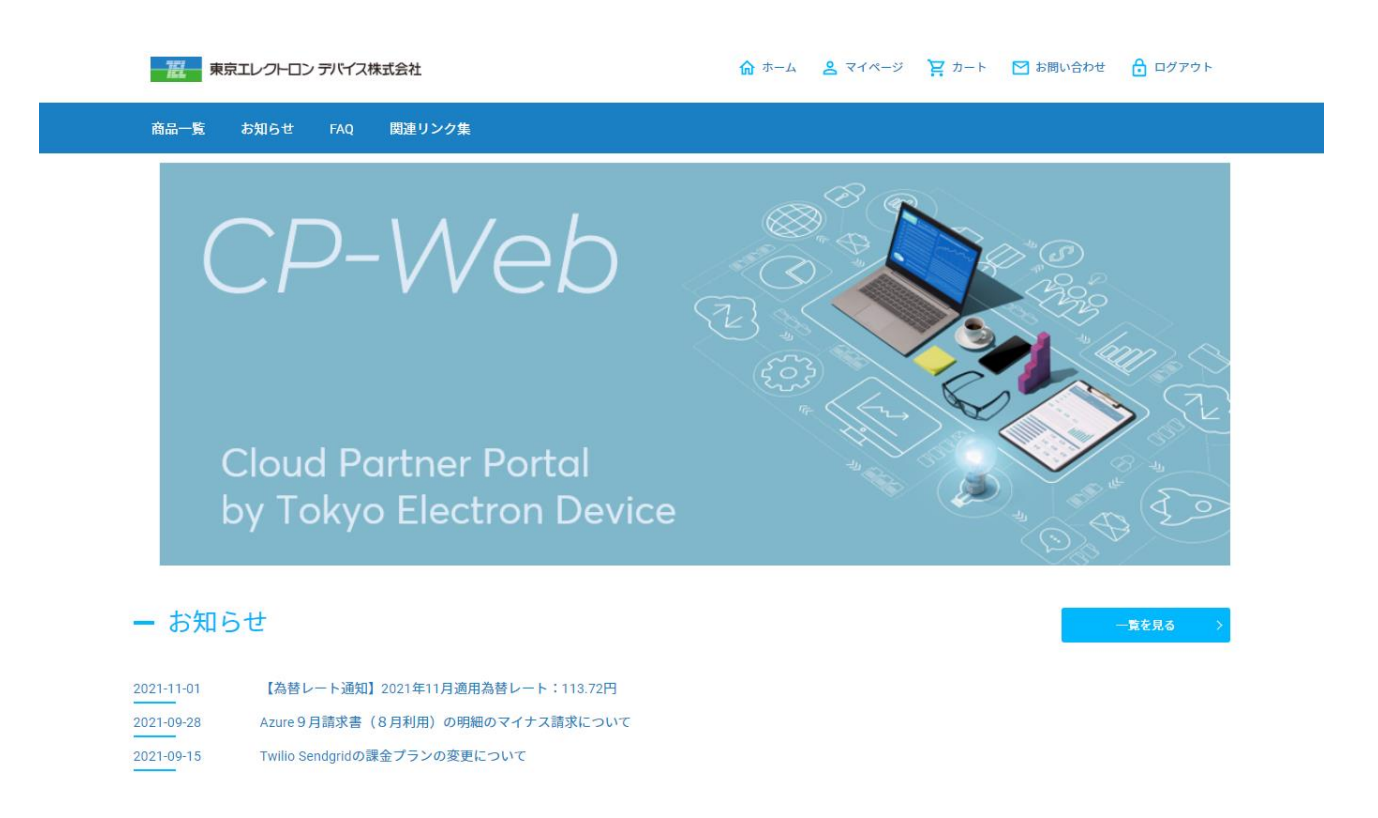

#### ステップ2:マイページに遷移します

| 度 東京エレクトロン デバイス株式会社                              | 🔓 ホーム 🙎 マイページ 📮 カート 💟 お問い合わせ 🔒 ログアウト |
|--------------------------------------------------|--------------------------------------|
| 商品一覧 お知らせ FAQ 関連リンク集                             |                                      |
| CP-Web                                           |                                      |
| Cloud Partner Portal<br>by Tokyo Electron Device |                                      |
| ー お知らせ                                           | 一覧を見る                                |
| 2021-11-01 【為替レート通知】2021年11月適用為替レート:113.72円      |                                      |
| 2021-09-28 Azure 9 月請求書 (8 月利用) の明細のマイナス請求について   |                                      |
| 2021-09-15 Twilio Sendgridの課金プランの変更について          |                                      |
| ステップ3:請求一覧に遷移します                                 |                                      |

| 東京エレクトロン デパイス株式 | 法会社                      |                                      |                |                 | ようこそ野崎 智弘さん    |
|-----------------|--------------------------|--------------------------------------|----------------|-----------------|----------------|
| 商品一覧            |                          |                                      |                |                 | <u>)</u>       |
| TOP > マイページ     |                          |                                      |                |                 |                |
|                 |                          | マイペー                                 | ジ<br>          |                 |                |
| 見積一覧            | <u>詳しくはこちら</u>           | →→→→→→→→→→→→→→→→→→→→→→→→→→→→→→→→→→→→ | <u>詳しくはこちら</u> | 契約一覧<br>        | <u>詳しくはこちら</u> |
| 請求一覧            | <u>詳しくはこちら</u>           | 会員情報                                 | <u>詳しくはこちら</u> | ನ್ನೆ ಸೆರ್ನಿನಿರಿ | 詳しくはこちら        |
| ערדיד 📄         | 管理<br><sub>詳しくはこちら</sub> | ロール管理                                | 詳しくはこちら        | <u>-</u>        | <u>詳しくはこちら</u> |

#### ステップ4: Azure Plan 内訳・従量明細を確認する対象のデータの「詳細」をクリックします

| 件名           |        |        | 关利田市 | 3        |         |           |
|--------------|--------|--------|------|----------|---------|-----------|
|              |        |        | 請求日( | From)    |         | )         |
| 请求対象期間(From) | 請求対象期間 | fl(To) | 支払期  | 艮曰(From) | 支払期限日   | I(To)     |
| ノリーワード快楽     |        |        |      |          |         |           |
|              |        | 検索     |      | クリア      |         |           |
|              |        |        |      |          |         |           |
|              | «      | 前へ 1 2 | 3 4  | 5 次^     | × *     |           |
|              | *      |        | 3 4  | 5 X/     | × ×     |           |
| 請求番号         | 請求日    | 支払期限日  | 請求金額 | お支払方法    | 請求ステータス | PDFダウンロード |
|              |        |        |      |          |         |           |

#### ステップ5: 「Azure Plan内訳」 または「従量明細」 をクリックします

| fill(m: Microsoft                         | Azure plan        | 2021-04-01~2021-04-30 | 1  |
|-------------------------------------------|-------------------|-----------------------|----|
| ・<br>リフスクリプ 98143f7b-9d90-2e4<br>ションID d9 | 6-ae68-d589b4588e | AzurePlant            | 小訳 |
|                                           |                   |                       |    |
| <u>マイジロノノ下組合実約 (MCUA)</u>                 | -                 |                       |    |

#### ステップ6:「Azure Plan 内訳」または「従量明細」を確認します

| 東京エレクト          |                                                                                            |                 |                  | SECL<br>A<br>S=>>> UGAUMA | :野崎 智弘さん<br>→<br>・<br>ログアウト |  |  |  |  |  |  |  |  |
|-----------------|--------------------------------------------------------------------------------------------|-----------------|------------------|---------------------------|-----------------------------|--|--|--|--|--|--|--|--|
| 商品一覧            | 商品一覧                                                                                       |                 |                  |                           |                             |  |  |  |  |  |  |  |  |
| TOP > マ-        | TOP > マイページ > 請求一覧 > 請求詳細 > AzurePlan内訳                                                    |                 |                  |                           |                             |  |  |  |  |  |  |  |  |
| マイページ<br>プロビジョ: | マイページ   見積一覧   注文一覧   契約一覧   請求一覧   会員情報   お気に入り   ファイル管理   ロール管理   ユーザー管理  <br>プロビジョニング管理 |                 |                  |                           |                             |  |  |  |  |  |  |  |  |
| 金額は利用           | 金額は利用実績ペースのため、参考値となります。                                                                    |                 |                  |                           |                             |  |  |  |  |  |  |  |  |
|                 | AzurePlan内訳                                                                                |                 |                  |                           |                             |  |  |  |  |  |  |  |  |
| 1~6件目:          | を表示/6件中                                                                                    |                 |                  |                           |                             |  |  |  |  |  |  |  |  |
| No              | サブスクリプションID                                                                                | サブスクリプション名称     | 契約番号             | 5                         | 280                         |  |  |  |  |  |  |  |  |
| 1               | 4137e1ad-039f-4e75-a62a-8dc236d4c773                                                       | Microsoft Azure | CN201705-0000015 |                           |                             |  |  |  |  |  |  |  |  |
| 2               | 9dc0d4b2-e863-4fdd-af35-e1b4d143fee7                                                       | Microsoft Azure | CN201705-0000022 |                           |                             |  |  |  |  |  |  |  |  |

東京エレクトロン デバイス株式会社

| 東京       | 気エレ                                                                    | で<br>フトロン デバイス株 | 式会社                             |                 |         |               |               | ホーム お問い                | ようこそ野                  | 崎 智弘さん                           | <u>^</u> |  |  |
|----------|------------------------------------------------------------------------|-----------------|---------------------------------|-----------------|---------|---------------|---------------|------------------------|------------------------|----------------------------------|----------|--|--|
|          | 商品—覧                                                                   |                 |                                 |                 |         |               |               |                        |                        |                                  |          |  |  |
| то       | TOP > マイベージ > 請求一覧 > 請求詳細 > 従量明細                                       |                 |                                 |                 |         |               |               |                        |                        |                                  |          |  |  |
| マ-<br>プ( | マイページ 見積一覧 注文一覧 契約一覧 請求一覧 会員情報 お気に入り ファイル管理 ロール管理 ユーザー管理<br>プロビジョニング管理 |                 |                                 |                 |         |               |               |                        |                        |                                  |          |  |  |
|          |                                                                        |                 |                                 |                 |         |               |               |                        |                        |                                  |          |  |  |
|          | 《 前へ <b>1 2 3 4 5 6 次へ 》</b>                                           |                 |                                 |                 |         |               |               |                        |                        |                                  |          |  |  |
|          | No                                                                     | CustomerName    | CustomerDomainName              | CustomerCountry | MpnId   | ResellerMpnId | InvoiceNumber | ChargeStartDate        | ChargeEndDate          | Subs                             |          |  |  |
|          | 1                                                                      | factory2016T    | tedwvd.tedazure.onmicrosoft.com | η               | 2033170 | 0             | G003960666    | 2021-04-01<br>00:00:00 | 2021-04-30<br>23:59:59 | 9814:<br>9d90-<br>ae68-<br>d589l |          |  |  |
|          |                                                                        |                 |                                 |                 |         |               |               |                        |                        |                                  |          |  |  |

※上記画面での確認と合わせて CSV でのご確認もいただけます。

| 20                   | factory2016T | tedwvd.tedazure.onmicrosoft.com | ĄĹ       | 2033170 | 0     | G003960666 | 2021-04-01<br>00:00:00 | 2021-04-30<br>23:59:59 | 9814:<br>9d90-<br>ae68-<br>d589l | * |  |  |
|----------------------|--------------|---------------------------------|----------|---------|-------|------------|------------------------|------------------------|----------------------------------|---|--|--|
| •                    |              |                                 |          |         |       |            |                        |                        | Þ                                |   |  |  |
| 1~20                 | 件目を表示/101件中  | 1                               |          |         |       |            |                        |                        |                                  |   |  |  |
| 《前へ 1 2 3 4 5 6 次へ 》 |              |                                 |          |         |       |            |                        |                        |                                  |   |  |  |
|                      |              |                                 | 請求詳細へもどる |         | CSV出力 |            |                        |                        |                                  |   |  |  |

以上で Azure Plan 内訳及び、従量明細の確認ができます。

# Ex.1 CP-Web 請求書フォーマットについて

#### Ex.1-1 商品名欄の付加情報のご説明

CP-Webの請求書に記載される商品欄には、お客様と当社で有用な付加情報として、利用ドメイン名や確認可能な ID、ライセンス等は契約終了日等を表示しております。

| 商品名                | 説明                          | 確認可能な項目               |
|--------------------|-----------------------------|-----------------------|
| Azure プラン          |                             |                       |
| CustomerName       | マイクロソフトに登録されいてる組織名          | 0                     |
| DomainName         | 契約している MS テナントのドメイン名        | $\bigcirc$            |
| TED オリジナル商品(サポ     | ート等)補足情報なし                  |                       |
| 旧ライセンス             |                             |                       |
| Subscription ID    | 弊社管理情報                      | 0**1                  |
| 新しいコマースエクスペリ       | エンス                         |                       |
| Subscription ID    | 弊社管理情報                      | $\bigcirc^{\times 1}$ |
| 契約終了日              | CP-Webに登録されている契約終了日(MS と連動) | 0                     |
| 予約インスタンス           |                             |                       |
| DomainName         | 契約している MS テナントのドメイン名        | $\bigcirc$            |
| ReservationOrderId | Azure ポータルの「予約」に表示される ID    | 0                     |
| 契約終了日              | CP-Webに登録されている契約終了日(MS と連動) | 0                     |

※上記は直販での表記内容です。 再販分についてはそれぞれ CP-Web の契約に登録されている「利用者会社名」 が 併記されます。

確認可能な項目はマイクロソフト管理ポータル、AzurePorral 等で共通の ID 等をご覧いただけます。 ※1の Subscription ID は CP-Web のみで確認可能で、マイクロソフトのサイトては当社のみ確認できる情報となります。

#### Ex.1-2 巻末の AzurePlan 内訳について

Azureの請求はテナントに一つだけご提供可能な「Azure プラン」という単位で発行されます。

「Azure サブスクリプション」は Azure プラン内で発行されたサブスクリプションとなり、サブスクリプション単位での利用金額を表示するものが AzurePlan 内訳となります。

ただし AzurePlan 内訳に表示される金額はあくまで参考情報となり、合計金額は必ずしも Azure プランの請求金額と一致しません。AzurePlan の中でおおよそどの程度の内訳となっているかをお客様で確認するの参考情報としてお使いください。

AzurePlan 内訳はデータ処理時間の関係上、ダウンロード時期により請求書に記載されていない場合がございます。 表示されていない場合は日をおいて再度ダウンロードを実施してください。

## Ex.2 請求担当者さまの追加について

CP-Webの請求確定通知は、CP-Web にご契約いただいている契約者さまに対し送信されます。 メール CC のような登録方法がございませんので、請求担当者さまへの通知を希望される場合は登録者のメールア ドレスをグループアドレス等にしていただくなどでご対応くださいますようお願いいたします。 変更手順については「Ex.2-1.登録者のメールアドレスをグループアドレス等に変更する」をご参照ください。

なお、この場合アカウント情報を請求担当者さまも共通で運用することとなりますが、もし発注や契約面での権限 に問題がある場合は追加で後述の「Ex.1-2 請求担当者さまのアカウントを所属内に追加する」をご活用ください。 これにより請求担当者さまはご自身のアカウントで、請求情報のみにアクセス可能となります。

#### Ex.2-1. 登録者のメールアドレスをグループアドレス等に変更する

#### ステップ1: CP-Web に接続しログインします

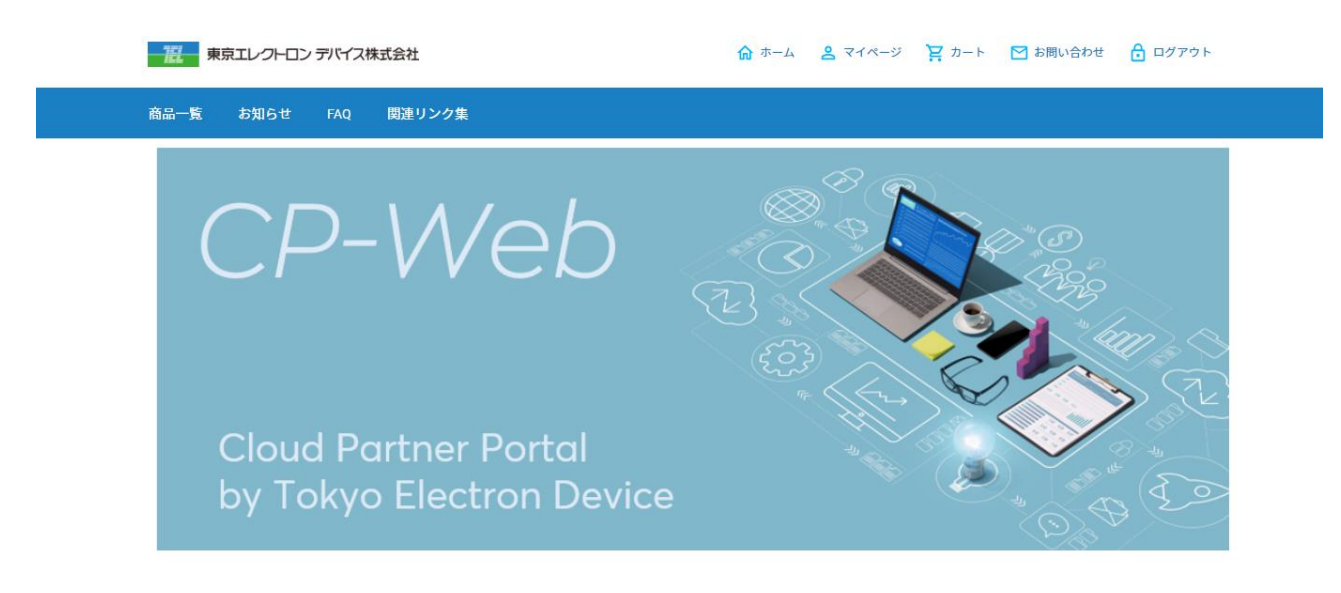

ステップ2:マイページに遷移します

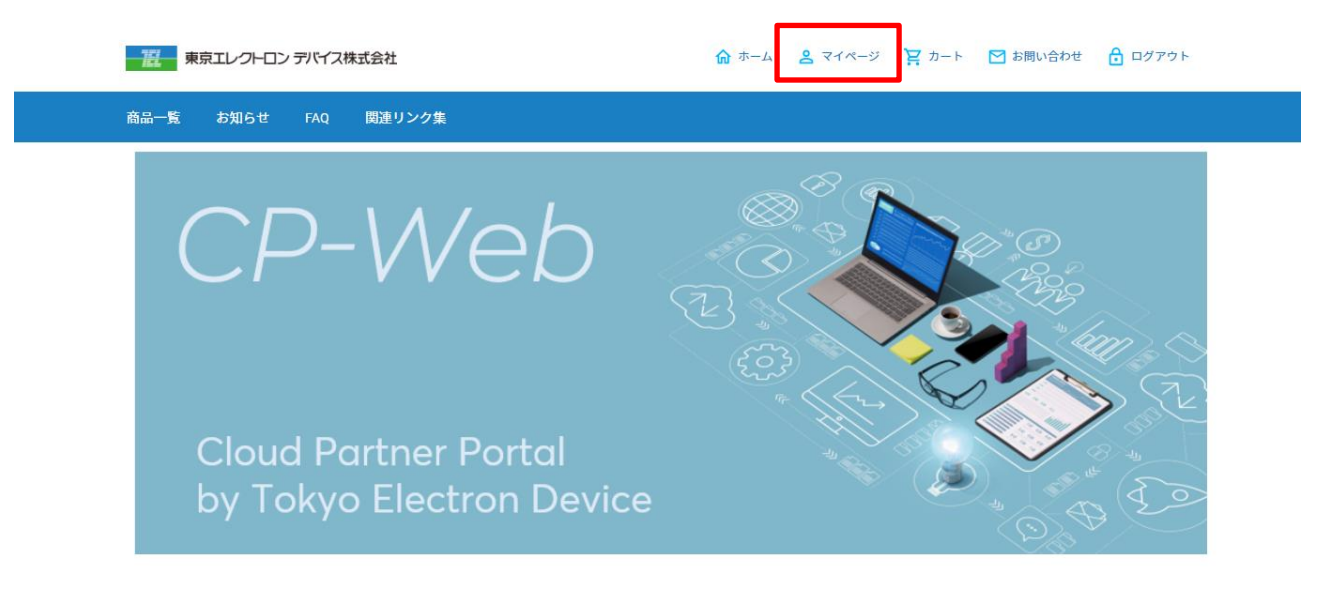

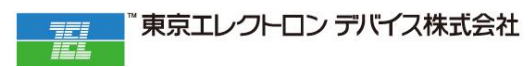

#### ステップ3:会員情報を開きます

| 商品一覧     | お知らせ        | FAQ   | 関連リンク集                            |                                       |                |         |                |
|----------|-------------|-------|-----------------------------------|---------------------------------------|----------------|---------|----------------|
| TOP > マイ | ページ         |       |                                   |                                       |                |         |                |
|          |             |       |                                   | マイペー                                  | ÿ              |         |                |
|          |             | -覧    | <u>詳しくはこちら</u>                    | →→→→→→→→→→→→→→→→→→→→→→→→→→→→→→→→→→→→→ | <u>詳しくはこちら</u> | 契約一覧    | <u>詳しくはこちら</u> |
|          | 請求-         | 一覧    | <u>詳しくはこちら</u>                    | 会員情報                                  | <u>詳しくはこちら</u> | 人 お気に入り | <u>詳しくはこちら</u> |
|          | 77-         | 「ル管理  | <u>詳しくはこちら</u>                    | ロール管理                                 | <u>詳しくはこちら</u> | ノーザー管理  | <u>詳しくはこちら</u> |
|          | PROV<br>プロと | (ジョニ) | <b>ング管理</b><br><sub>詳しくはこちら</sub> |                                       |                |         |                |

#### ステップ4:会員情報変更でメールアドレスを請求先のグループアドレス等に更新します

TOP > マイページ > 会員情報変更

会員情報変更

| 会員情報     |    |                                                                             |
|----------|----|-----------------------------------------------------------------------------|
|          |    |                                                                             |
| 会社名      | 必須 | 株式会社サンプル                                                                    |
| 会社名 (かな) | 必須 | かぶしきがいしゃさんぷる                                                                |
| お名前      | 必須 | 増田 祐一                                                                       |
| お名前(かな)  | 必須 | ますだ ゆういち                                                                    |
| メールアドレス  | 必須 | masuda.yuichi@teldevice.co.jp<br>たど、ドアドレスの形式するようにてください。<br>例aaa@bb.cc.co.jp |
| パスワード    |    | <u>パスワードの変更はこちら</u>                                                         |
| 氟值来早     | 必須 | 221-0056 郵便兼号から住所を入力                                                        |

#### ステップ5:会員情報変更画面の下部にある「確認画面に進む」をクリックします

|      | 部署がない場合は、「部署なし」とご配入ください。     |
|------|------------------------------|
| 役職   | <b> </b> 参                   |
|      | 役職がない場合は、「担当」、「社員」などこ記人ください。 |
| その他  |                              |
|      |                              |
| 相当営業 | ◎須 増田 ✓                      |
|      |                              |
|      |                              |
| <    | < マイページへ戻る 確認画面へ進む >         |
|      |                              |
|      |                              |
|      | 一度 東京エレクトロン デバイス株式会社         |

>会社概要 >ご利用規約 >プライバシーポリシー

#### ステップ 6:会員情報変更確認の下部にある「会員情報を変更する」をクリックします

| 担当 | 営業 | 増田                                           |
|----|----|----------------------------------------------|
|    | <  | 変更適面へ戻る                                      |
|    |    | 東京エレクトロン デバイス株式会社     シ     シ     ブライバシーボリシー |

#### Ex.2 -2. 請求担当者さまのアカウントを所属内に追加する

#### ステップ1: CP-Web に接続しログインします

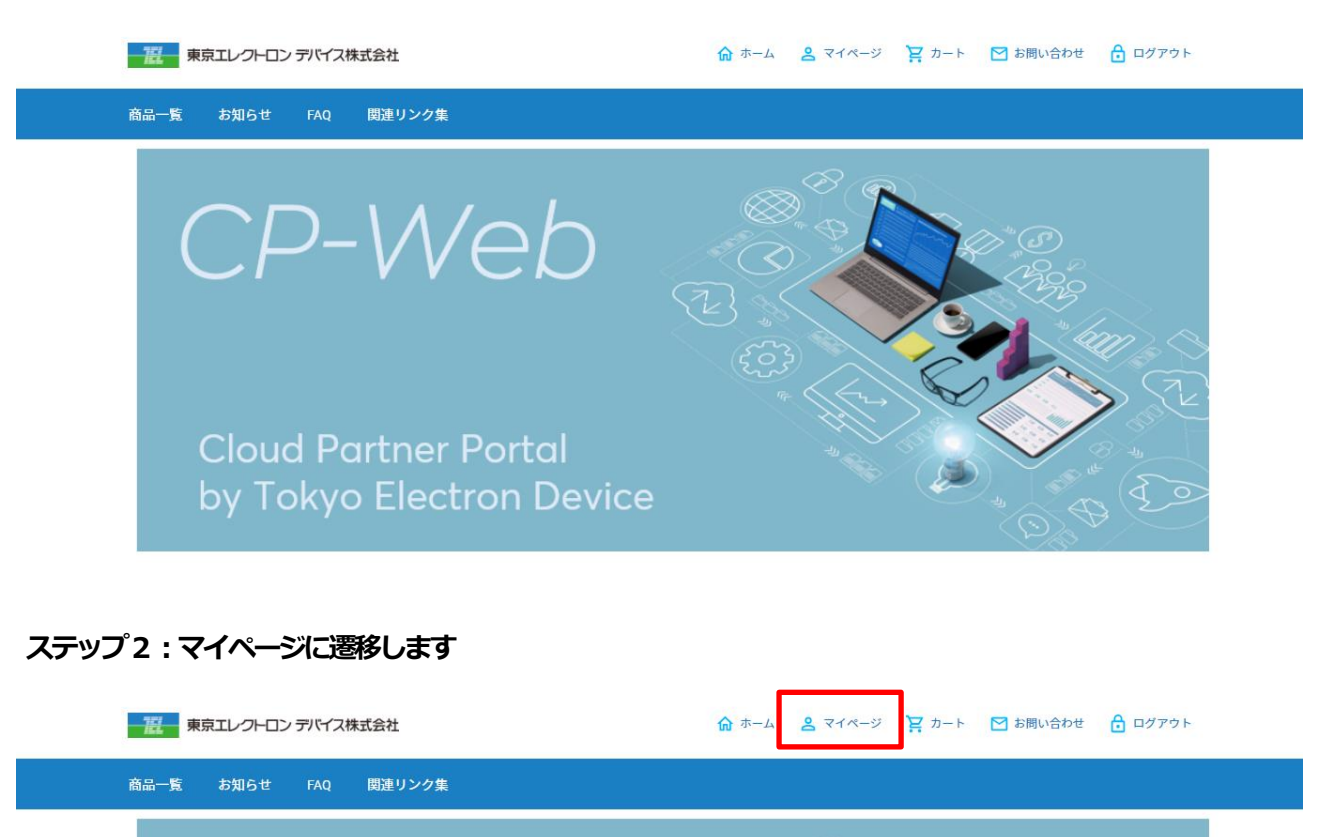

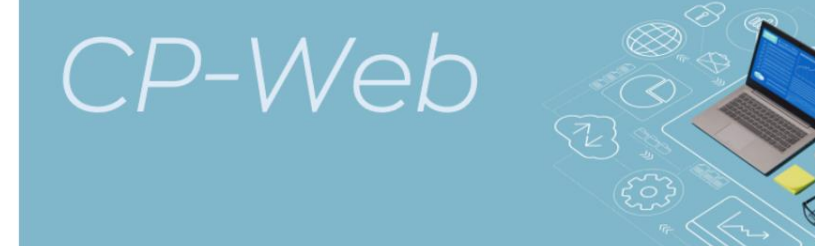

Cloud Partner Portal by Tokyo Electron Device

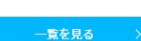

- お知らせ

2021-11-01

【為替レート通知】2021年11月適用為替レート:113.72円 Azure 9 月請求書 (8 月利用)の明細のマイナス請求について

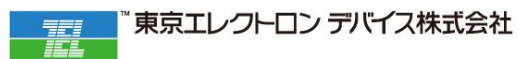

#### ステップ3:「ユーザー管理」を開きます

| 商品一覧 お知らせ FAQ 関連リンク集                 |                               |                                 |
|--------------------------------------|-------------------------------|---------------------------------|
| TOP > マイページ                          |                               |                                 |
|                                      | マイページ                         |                                 |
| 日日日日日日日日日日日日日日日日日日日日日日日日日日日日日日日日日日日日 | <b>注文一覧</b><br><u>詳しくはこちら</u> | <b>契約一覧</b><br><u> 詳レくはこちら</u>  |
| <b>請求一覧</b>                          | 会員情報                          | <b>お気に入り</b><br><u> 詳しくはこちら</u> |
| ファイル管理<br><u> 詳しくはこちら</u>            | レール管理<br><u> 詳しくはこちら</u>      | <b>ユーザー管理</b><br><u>詳しくはこちら</u> |
| PROV<br>プロビジョニング管理<br>詳しくはこちら        |                               |                                 |

#### ステップ4:ユーザー一覧から「ユーザーを招待する」に進みます

TOP > マイページ > ユーザー一覧

ユーザー一覧

| No | メールアドレス                       | 氏名        | ロール    | ステータス | 最終ログイン日時            |    |
|----|-------------------------------|-----------|--------|-------|---------------------|----|
| 1  | masuda.yuichi@teldevice.co.jp | 増田 祐一     | 管理者    | 承認済   | 2021-11-29 10:00:11 | 詳細 |
| 2  | short.tall.mocha@gmail.com    | ますだ ゆういち  | 請求担当者  | 承認済   | 2021-11-29 10:34:46 | 詳細 |
|    | <                             | マイページへもどる | ーを招待する | >     |                     |    |

#### ステップ5:担当者さまのメールアドレス、ロール、メッセージを入れ、「確認画面に進む」をクリックします

ロールは一般ユーザーを選択しないでください。請求を参照する権限がありません。 管理者を付与する、もしくはカスタムロール<sup>※</sup>を作成して請求へのアクセス権限を付与するようにしてください。

※カスタムロールはマイページ>ロール管理から作成できます。

TOP > マイページ > ユーザー招待

| メールアドレス | ৰ্জন sample@example.com           |
|---------|-----------------------------------|
| ロール     | 必須     一般ユーザー       管理者     請求担当者 |
| メッセージ   | 88)                               |
|         | ( 一覧へ戻る 確認画面へ進む )                 |

ユーザー招待

#### ステップ 6:確認ができると指定されたメールアドレスに通理メールが届きますので、担当者さまは URL からメ ンバー登録を進めてください

[CP-WEB by 東京エレクトロンデバイス]のメンバーへ招待されました > 受信トレイメ

.

TEDCPWEB <tedcpweb@teldevice.co.jp> To 自分 ▼

株式会社サンプル 増田祐一さんがあなたを、CP-WEB by 東京エレクトロンデバイスに招待しました。

このメールは、[CP-WEB by 東京エレクトロンデバイス]へ招待されましたメールアドレス宛に自動的にお送りしています。

請求処理の対応をお願いいたします。

下記URLからメンバー登録をしてください。 https://tedcpweb-store.teldevice.co.jp/entries\_invite/index/5a662b29-7f55-4a3b-9535-e1643deb9239/a65251d5-c6f3-4676-8bb3-f14c135098cf/5a662b

注)URLの有効期限は30分以内となります。

#### ※ご注意※

次のステップ 7 が完了するまで、サイトへのログインをしないようにしてください。 万が一ステップ 7 が未完了のままログインをすると URL が無効になり処理が進まなくなりますので、その際はお 問い合わせからご連絡をいただきますようお願いいたします。

#### ステップ7:メンバー登録後、本人確認メールが届きますので、URLにアクセスしていただくと本人確認が完了し、 「お客様登録手続き完了のご連絡」が通知され、ログインが可能となります

[CP-WEB by 東京エレクトロンデバイス]登録ありがとうございます > 受信トレイ×

TEDCPWEB <tedcpweb@teldevice.co.jp> To 自分 マ 株式会社サンプル ますだ ゆういち 様

[CP-WEB by 東京エレクトロンデバイス]にて、会員登録をしていただき、ありがとうございます。

下記URLにアクセスしていただくことで本人確認が完了となります。 https://tedcpweb-store.teldevice.co.jp/entries\_invite/activate/0c86347006d1ad8c7edef05595983ade690900206978efb6798102a45bd13444

なお、ご不明な点などございましたら、お問い合わせ窓口までご連絡いただきますよう、お願いいたします。

今後ともよろしくお願いいたします。

このメールは送信専用のメールアドレスから配信されています。 ご返信いただいてもお答えできませんのでご了承ください。

[CP-WEB by 東京エレクトロンデバイス]お客様登録手続き完了のご連絡 > 受信トレイメ

•

TEDCPWEB <tedcpweb@teldevice.co.jp> To 自分 マ 株式会社サンプル ますだ ゆういち 様

この度は、[CP-WEB by 東京エレクトロンデバイス]にて、お客様登録の手続きが完了しましたので、ご連絡いたします。

登録情報は、下記の通りです。 <<ユーザー情報>> ・会社名:株式会社サンプル ・氏名:ますだゆういち

尚、その他の情報の詳細については、下記URLよりログインをしていただきますとご確認いただけます。

▽ログインURL <u>https://tedcpweb-store.teldevice.co.jp</u>

※メールの文面については、適宜変更されることがあります。何卒ご了承ください。

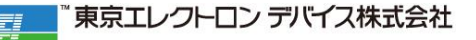

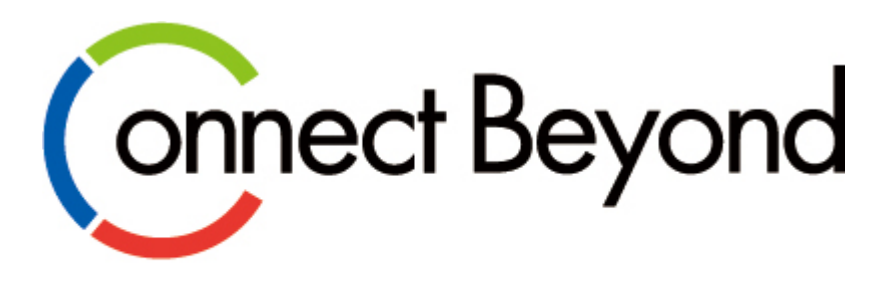

# 共に創る 新たな価値を

東京エレクトロン デバイス株式会社 EC BU クラウド IoT カンパニー エッジクラウドソリューション部 URL: https://esg.teldevice.co.jp/iot/ TEL: 045-443-4021